## 部件展示

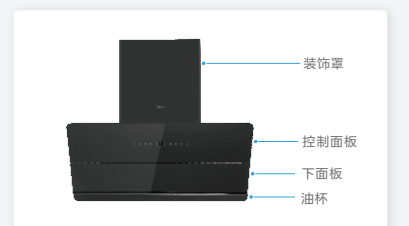

### • 温 馨 提 示

本资料图片仅供参考,具体请以实物为准; 产品若有技术改进,会编进本资料中,如 资料与实物有差异请以实物为准。

## 操作界面

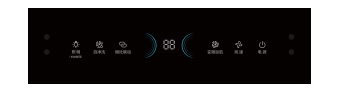

### 

# 附件清单

## •1注 意 事 项 免费安装(除标配外的辅材另外收费)

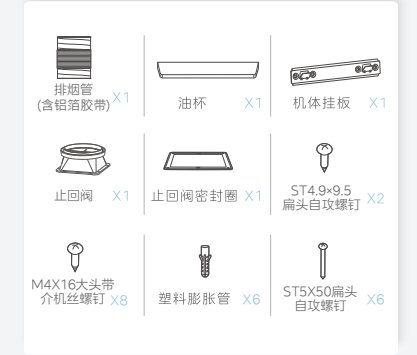

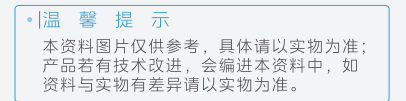

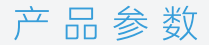

| 产品型号              | CXW-140-JA7    |
|-------------------|----------------|
| 使用电源              | 220V~/50Hz     |
| 风机数               | 单风机            |
| 最大照明功率(W)         | 12V=/ 2W×2     |
| 额定功率(W)           | 144            |
| 爆炒功率(W)           | 300            |
| 排烟管外径(mm)         | Φ185/Φ180(内径)  |
| 电机输入功率(W)         | 140            |
| 风量(m³/min)        | 18/25(变频巡航)    |
| 风压(Pa)            | 350            |
| 净重(kg)            | 24             |
| 最大静压(Pa)          | 650/1000(变频巡航) |
| 噪声【dB(A)】         | 67             |
| 关机功率(W)           | N/A            |
| 待机功率(W)           | ≥ 2.0          |
| 能效等级              | 一级             |
| 全压效率(%)           | ≥ 30           |
| 气味降低度(%)          | ≥ 96           |
| 油脂分离度(%)          | ≥ 85           |
| 机体尺寸<br>长x宽x高(mm) | 895×355×843    |

### •1注 意 事 项

- 噪声:为A计权声功率级,声压级为A计权 声功率级减14分贝
- 风量、最大静压:实测值与明示值的允差不 应超过明示值的-10%
- 净重:指吸油烟机自身重量加上与吸油烟机 安装、使用有关的附件,包括挂板、止回 阀、排烟管、螺钉等
- 爆炒功能:运行变频巡航功能时,风量可达 25m<sup>3</sup>/min,最大静压可达1000Pa

安装要求

- 此吸油烟机为外排式吸油烟机,吸油烟机排 出的气体不应排到用于排出燃烧燃气或其他 燃料的烟雾使用的热烟道中。
- 严禁擅自改装本产品。电源软线不得自行更 换和改制。
- 请勿将吸油烟机安装在易燃材质的墙面上。
  请勿将吸油烟机安装在使用固体燃料的炉具
  的上部。
- 在墙壁上钻孔时应避开墙内埋设的电线,以
  免引起触电危险。
- •吸油烟机应使用专用电源插座,并且专用电源插座应有可靠接地。
- 安装吸油烟机的墙壁要有足够支撑强度,中
  空墙壁的中空板实心层应大于30mm,混凝
  土墙壁可直接打安装孔。整机必须牢固安装
  在墙壁上。
- 吸油烟机可能有非常锋利的边,在移动吸油 烟机进行安装或者清理时,请佩戴防护手 套。
- 如果您的厨房正处于装潢状态,请勿将吸油 烟机暴露在外,因为建筑材料、灰尘、油 漆、涂料以及它们挥发的气体会使吸油烟机 表面产生腐蚀和失去光泽,请在装潢完毕后 安装吸油烟机。
- 安装后吸油烟机电源线不能搭在装饰罩上, 以免损坏电源线。

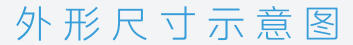

单位: mm

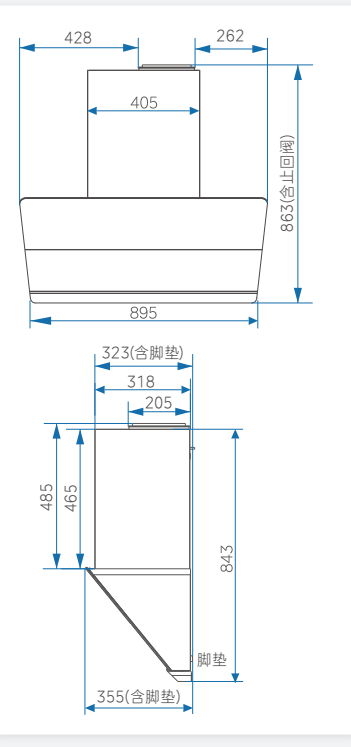

# 安装指引

#### 注 事 项 意

- 应保持左右水平 吸油烟机安装后,
- 吸油烟机周围应避免门窗过多、空气对流过 大,否则会影响吸烟效果
- 排烟管要求:
  - 1.排烟管出口到机体的距离不宜过长
    - 转弯半径尽可能大,且少转弯,以免空 气阻力太大,影响排烟效果
    - 3.排烟管伸出户外或通进公共烟道,接口 处要严密,以免户外或烟道废气回流, 不允许将废气排到热的烟道中
    - 如果烟管长度过长, 需将过长的烟管恢 复至收缩状态并用胶带缠绕固定
    - 当侧吸烟机箱体顶部或者欧式烟机导流 板上方配有橱柜时,为避免吸油烟机与 橱柜干涉,橱柜需与吸油烟机顶部预留 30mm以上间隙; 若机器顶部装配有 WiFi模块,橱柜需与吸油烟机顶部预留 60mm以上间隙

### 1.确定位置

(单位: mm)

吸油烟机应水平安装于灶具上方,安装示意图

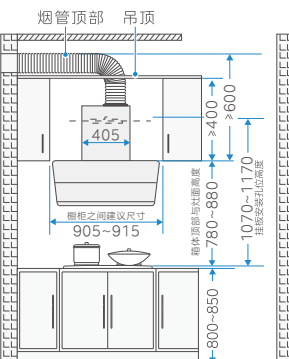

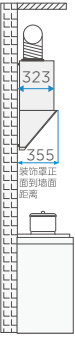

排烟管走橱柜安装示意图 插座建议安装在烟机两侧,距离风 机箱 ≤ 800mm,避开装饰罩背部 区域。

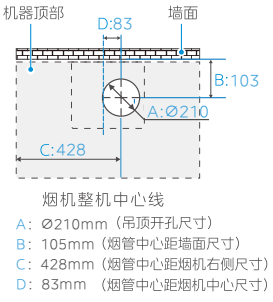

- 吊顶处 5处排烟管开孔尺寸示意图 (烟机顶部投影示意图)

## 2.安装挂板

(单位: mm)

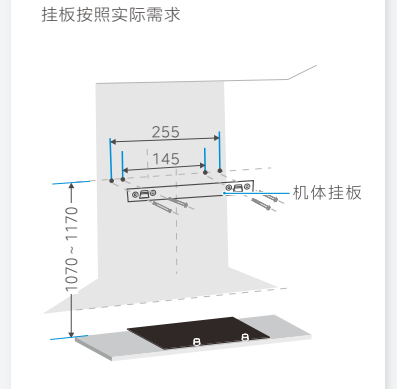

按照如图所示在墙壁相应位置钻出4个 ·直径 10mm、深度50~60mm的孔,将塑料膨胀管压入孔内,再用随机配备的ST5X50扁头自攻螺钉将挂板可靠固定。

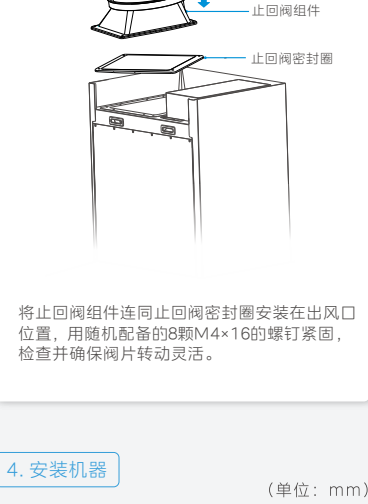

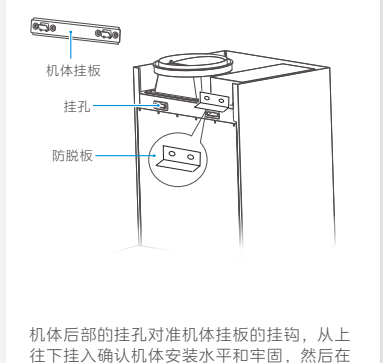

机体后部的挂孔对准机体挂板的挂钩,从上 往下挂入确认机体安装水平和牢固,然后在 墙上开2个10mm孔,将塑料膨胀管压入孔内 再用随机配备的ST5X50扁头自攻螺钉装入 防脱板螺丝孔内,防止机器意外脱落。 、孔内

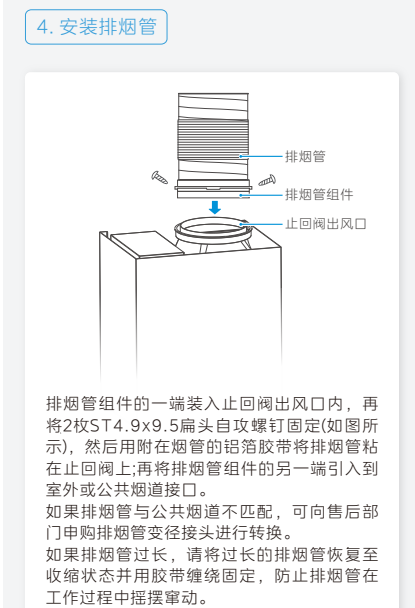

5. 安装油杯

(单位: mm)

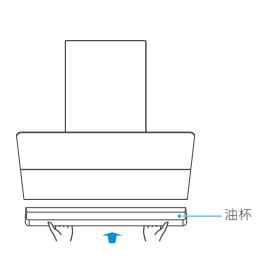

双手握住油杯底部两端,将左右两端分别水平 插入油杯支架卡槽中,并沿油杯支架向后推到 限位处即可。

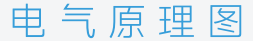

#### 220V~ 50Hz

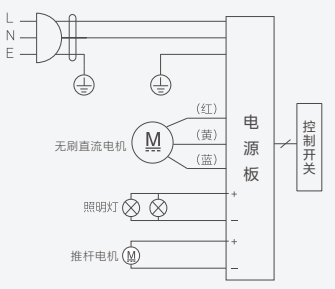

### 开机前注意事项

#### 通电自检时,上玻璃面板开合期间请勿将手或 其他部位置置于上玻璃面板内端,以免夹伤!

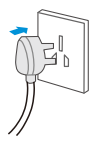

将电源插头插入插座,蜂鸣器提示一声,上 面板自动开合,一次自检后,整机进入待机 状态。

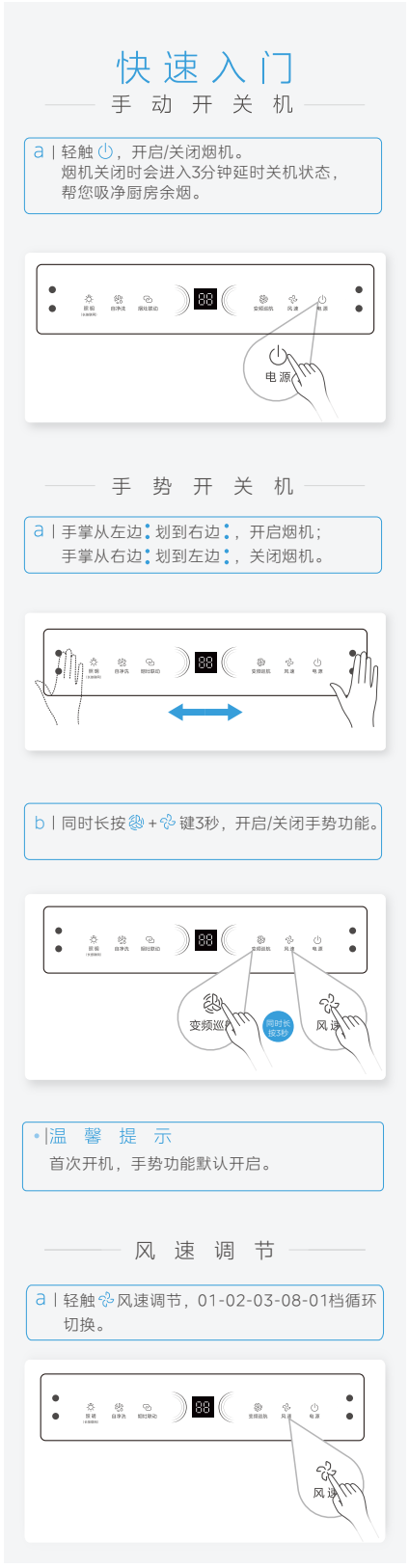

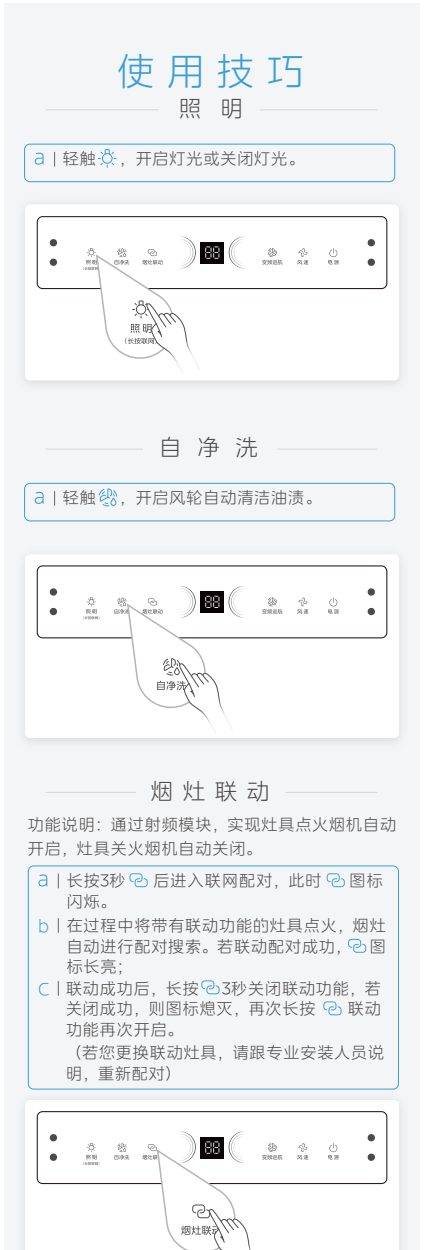

变频 巡航

功能说明:自动检测公共烟道压力,智能匹配风量 风压,在做饭高峰期也能轻松排烟,防止高峰期油 烟倒灌排不出去。

- 日常速运行状态下,轻触 ② 启动自动变频巡航功能。
- b | 常速运行状态下,长按3秒 ②则进入爆炒状态,爆炒2分钟后进入3档风速。

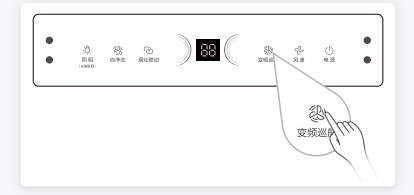

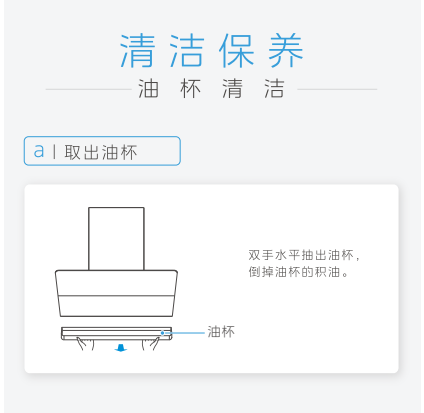

```
b | 清洗油杯
```

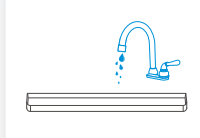

清洗油杯并擦拭干净。

C I装回油杯

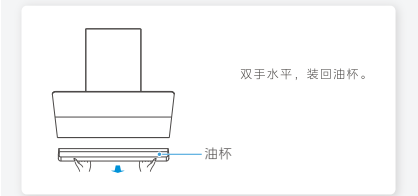

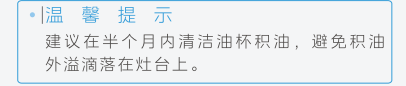

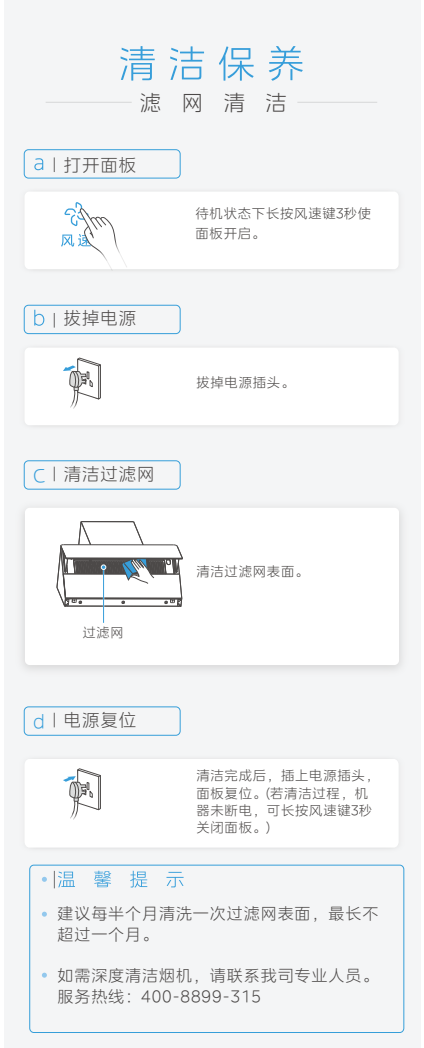

## 

### ⚠注意

发生以下情况时应立即停止运行,切断电源。
 请联系美的服务热线,由专业人士维修

| 照明灯不亮,<br>风机不转 | 电源插头未插入<br>电源插座               | 插好电源插头                          |
|----------------|-------------------------------|---------------------------------|
|                | 电源插座无电                        | 请专业人员检<br>查电源                   |
|                | 烟机电路故障                        | 拨打服务热线<br>4008899315            |
| 照明灯亮,<br>风机不转  | 烟机电路故障或<br>电机故障               | 拨打服务热线<br>4008899315            |
| 照明灯不亮,<br>风机转  | 照明灯组件损坏                       | 拨打服务热线<br>4008899315            |
|                | 灯连接线未接好<br>或损坏                | 拨打服务热线<br>4008899315            |
| 噪音大            | 排烟管安装松脱<br>或多处拐弯,导<br>致排气不顺畅  | 重新正确安装<br>排烟管                   |
|                | 清洁烟机后,未<br>能将叶轮、蜗壳<br>等零件安装牢固 | 确保安装牢固                          |
| 排烟效果差          | 排烟管安装松脱<br>或多处拐弯,导<br>致排气不顺畅  | 重新正确安装<br>排烟管                   |
|                | 未调至最高转速<br>厨房空气流动大            | 调至最高转速<br>避免开门开窗                |
|                | 机器内部长期未<br>清洁                 | 过多<br>启动清洗功能<br>或请专业人员<br>拆清洗烟机 |
| 漏油             | 油杯未安装                         | 按使用说明手<br>册正确安装                 |
|                | 油杯已满                          | 及时清空油杯                          |
|                | 内部长期未清洁                       | 启动清洗功能                          |
|                | /田崎埠 埜 /网                     | 或 <sub>间支亚人页</sub><br>拆清洗烟机     |

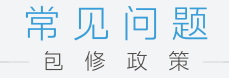

### 具体包修政策请在"美的服务"微信公众号 上查询。

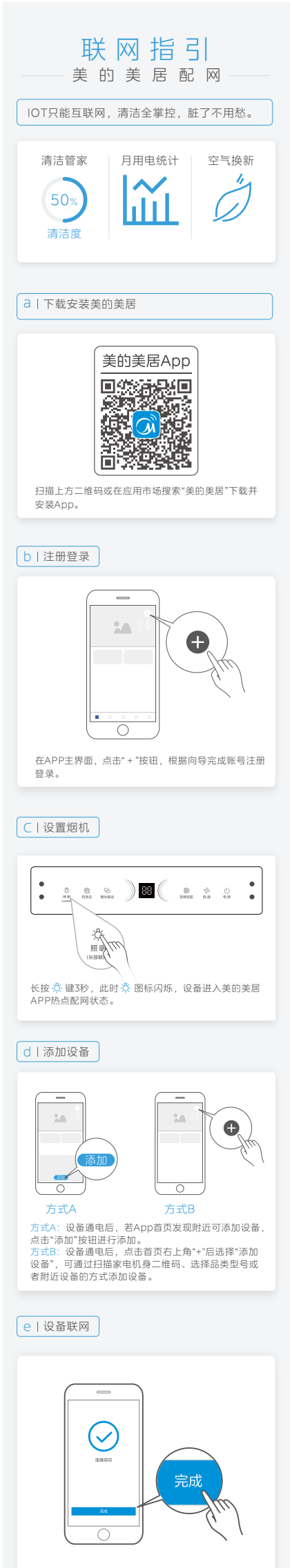

若联网失败 根据App向导提示,为设备连接网络; 参考App页面提示进行操作。

#### ー注 意 事

- 注 意 事 项 为产品联网时,请确保手机尽量接近本产品。 根据App提示,如果您的产品仅支持2.4GHz WiFi通信,选择当前家庭WiFi网络时,请注 意选择2.4GHZ网络。 路由器WiFi名称不建议含有中文或特殊字符 (包括标点符号,空格等)。 建议同一路由器下连接设备数不超过10个, 避免因信号不稳定对联网造成影响。 若路由器或WiFi名称密码更改,需重复以上 过程重新联网。 随着产品技术更新,美的美居App内离示向 导为准。